#### Go to 192.168.1.254, the screen

below will appear

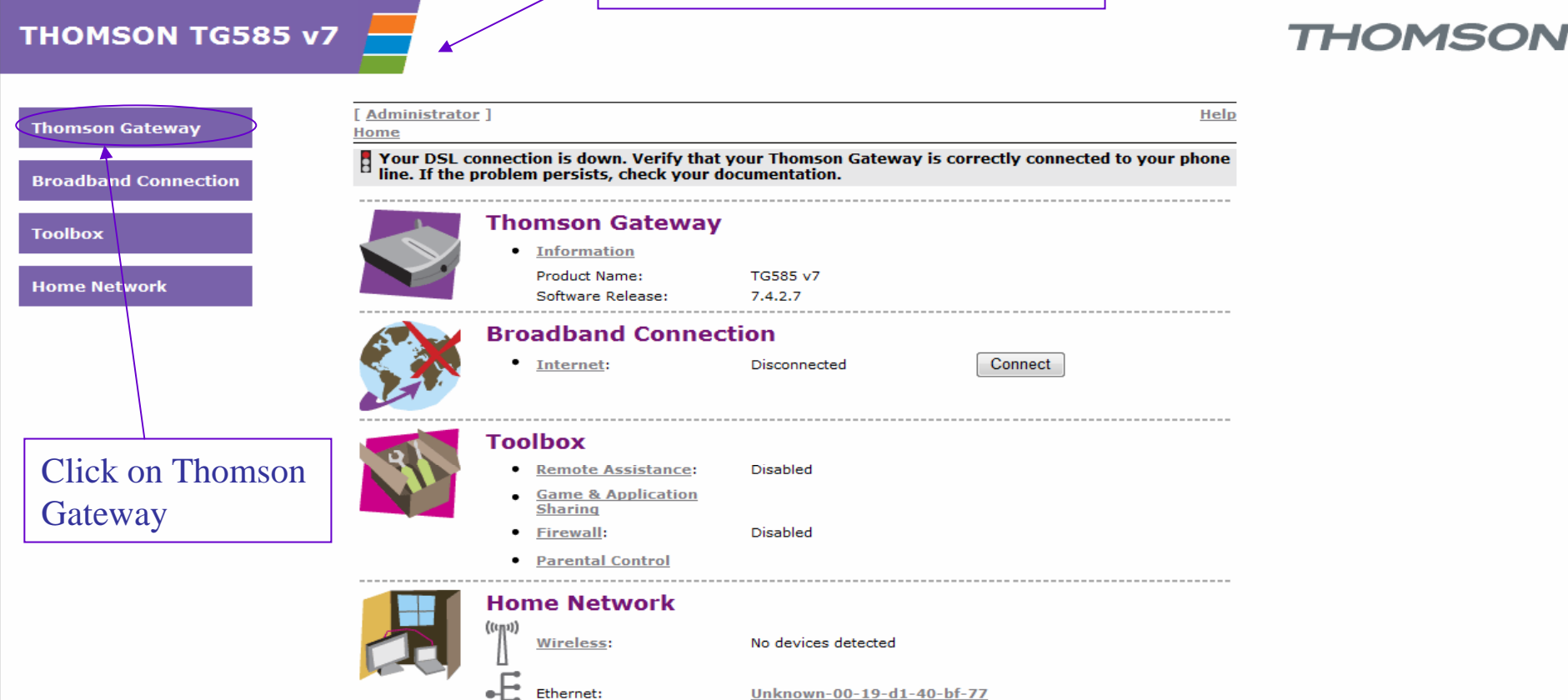

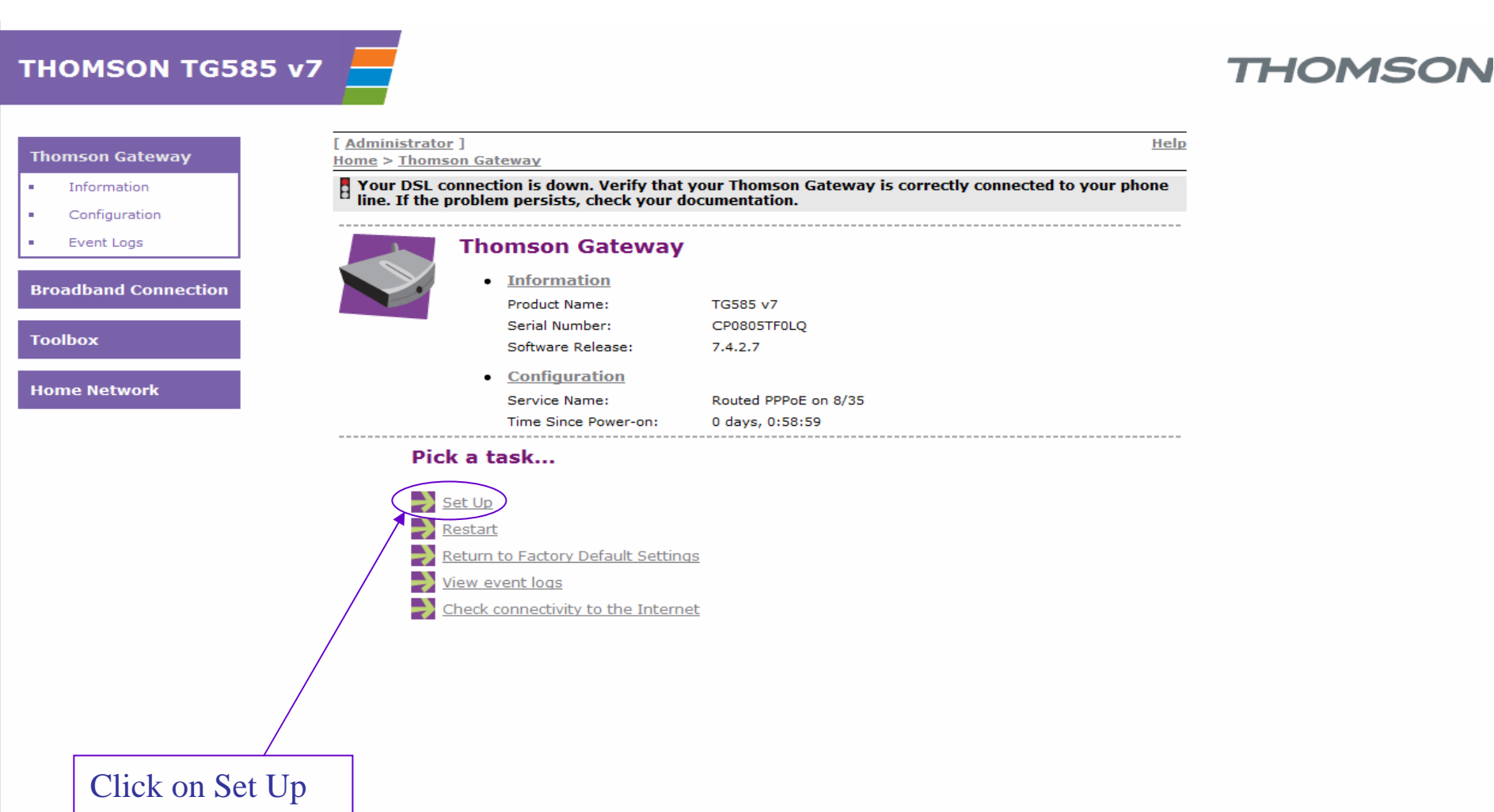

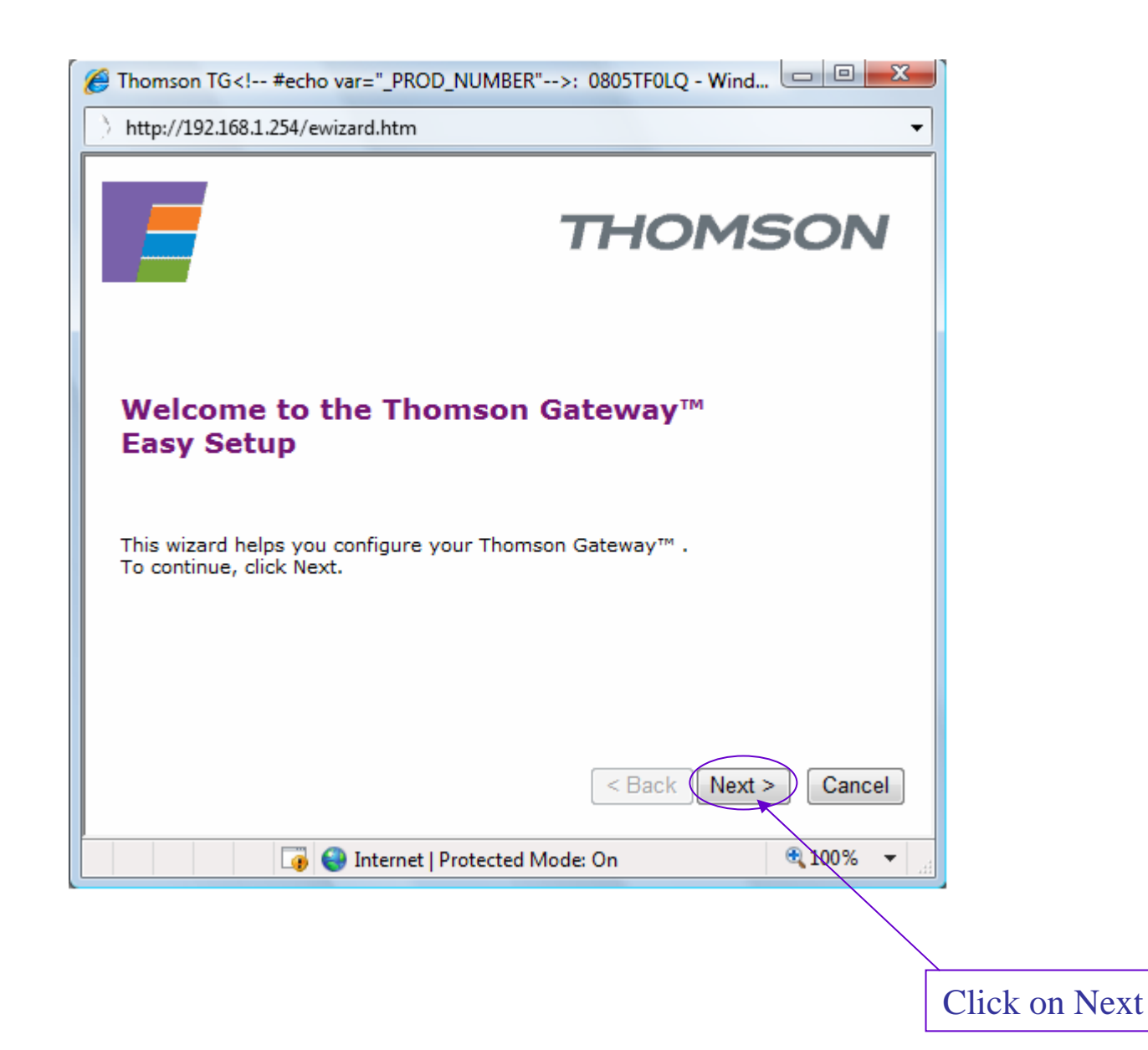

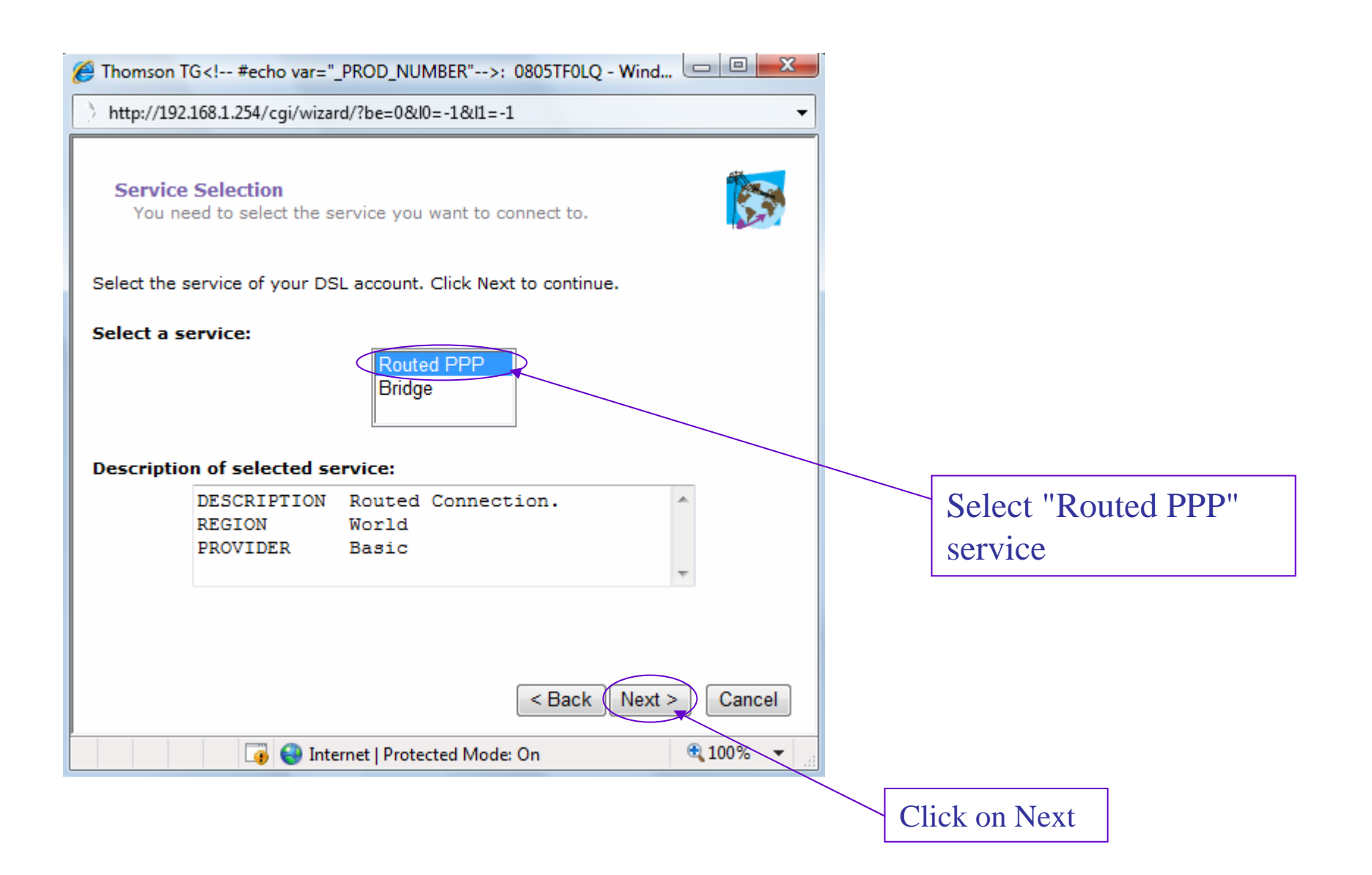

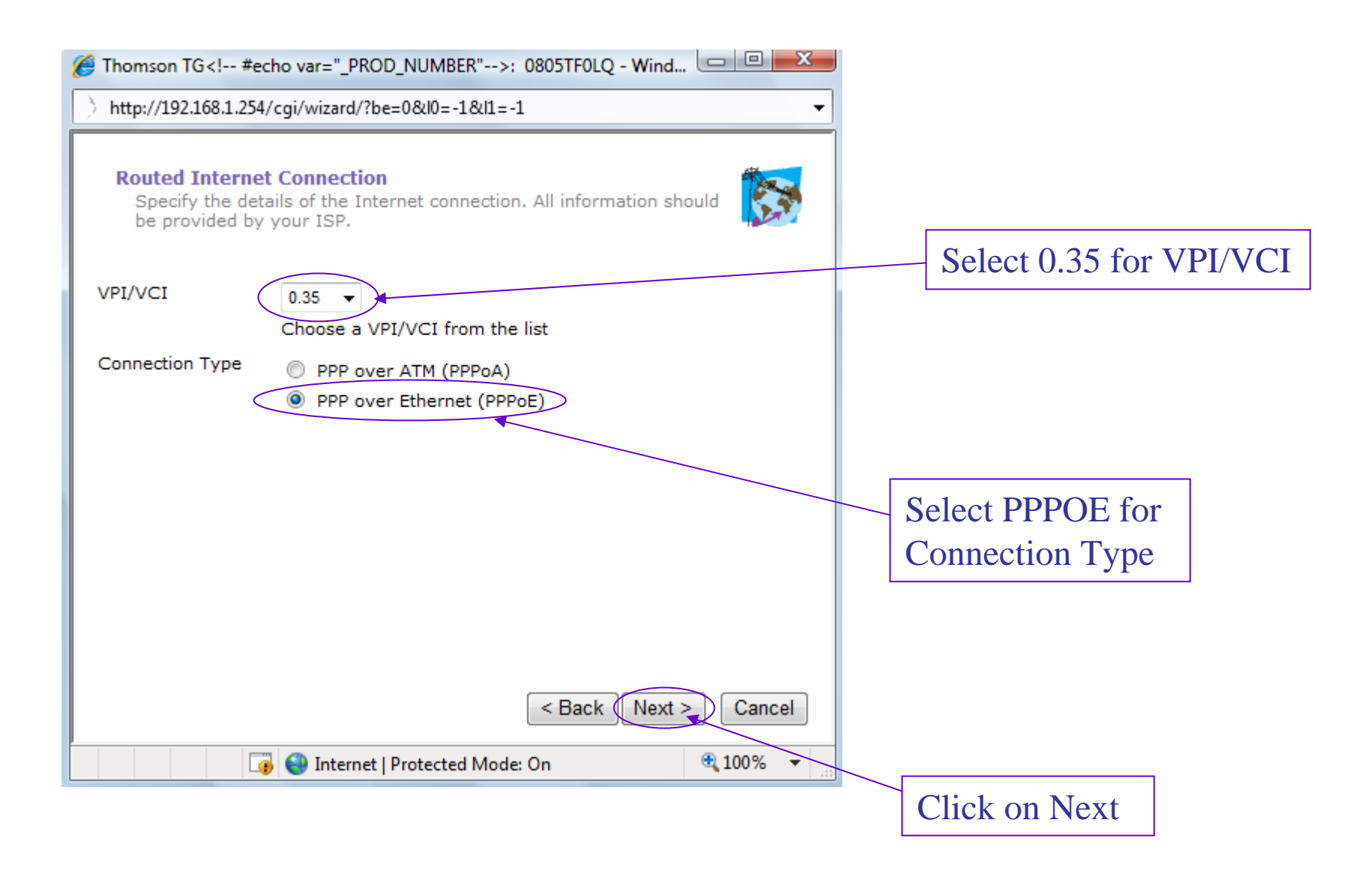

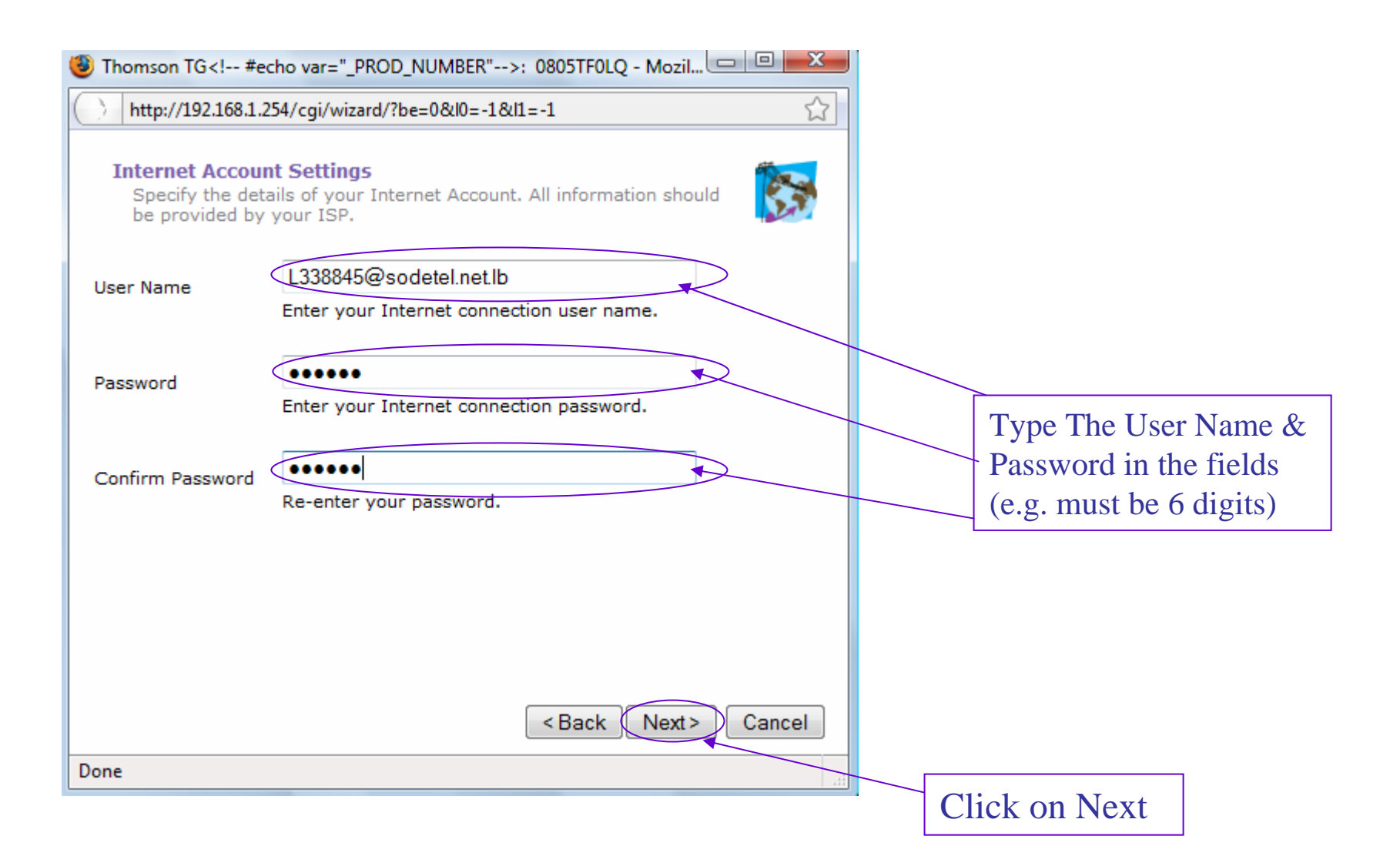

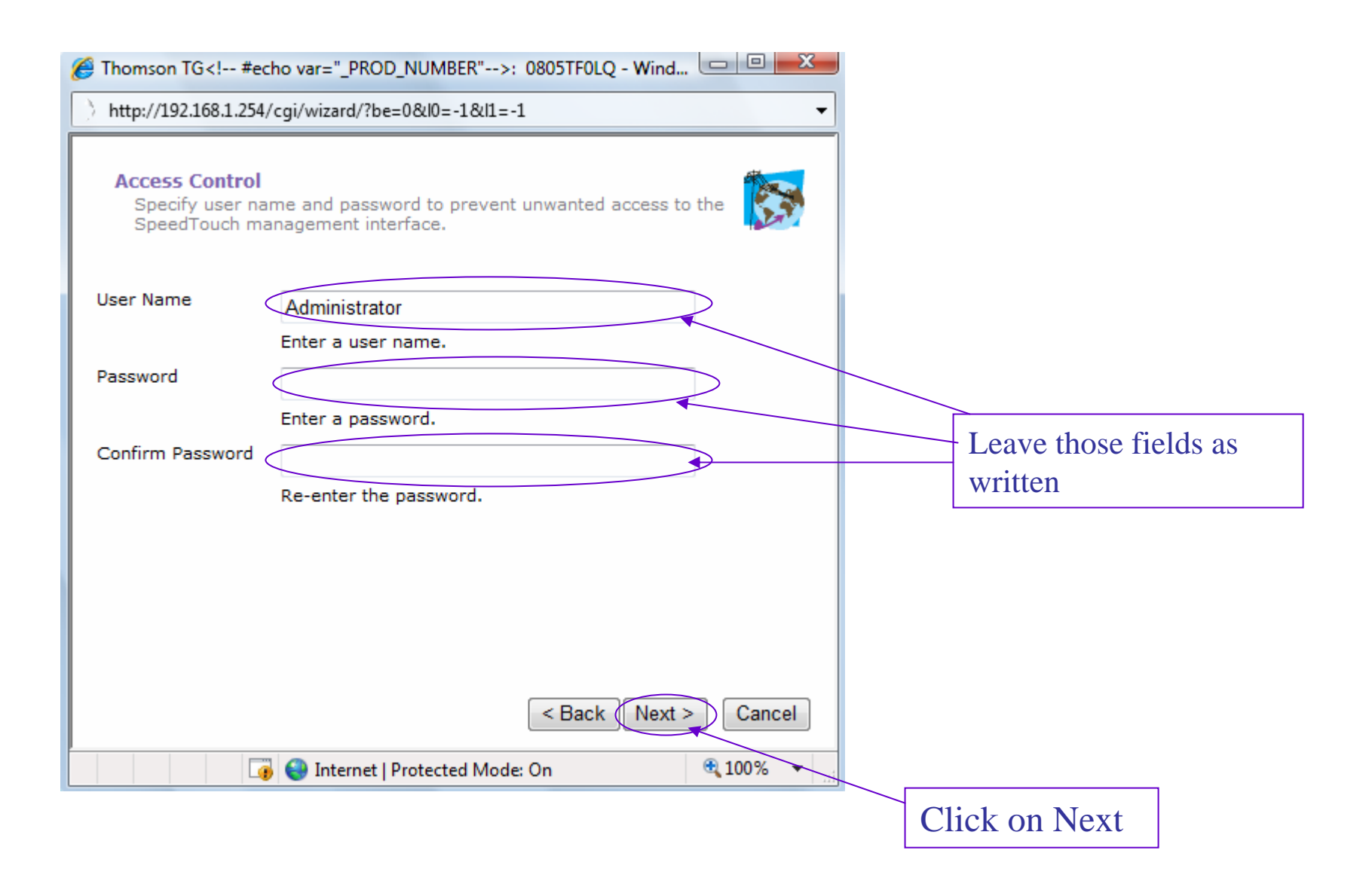

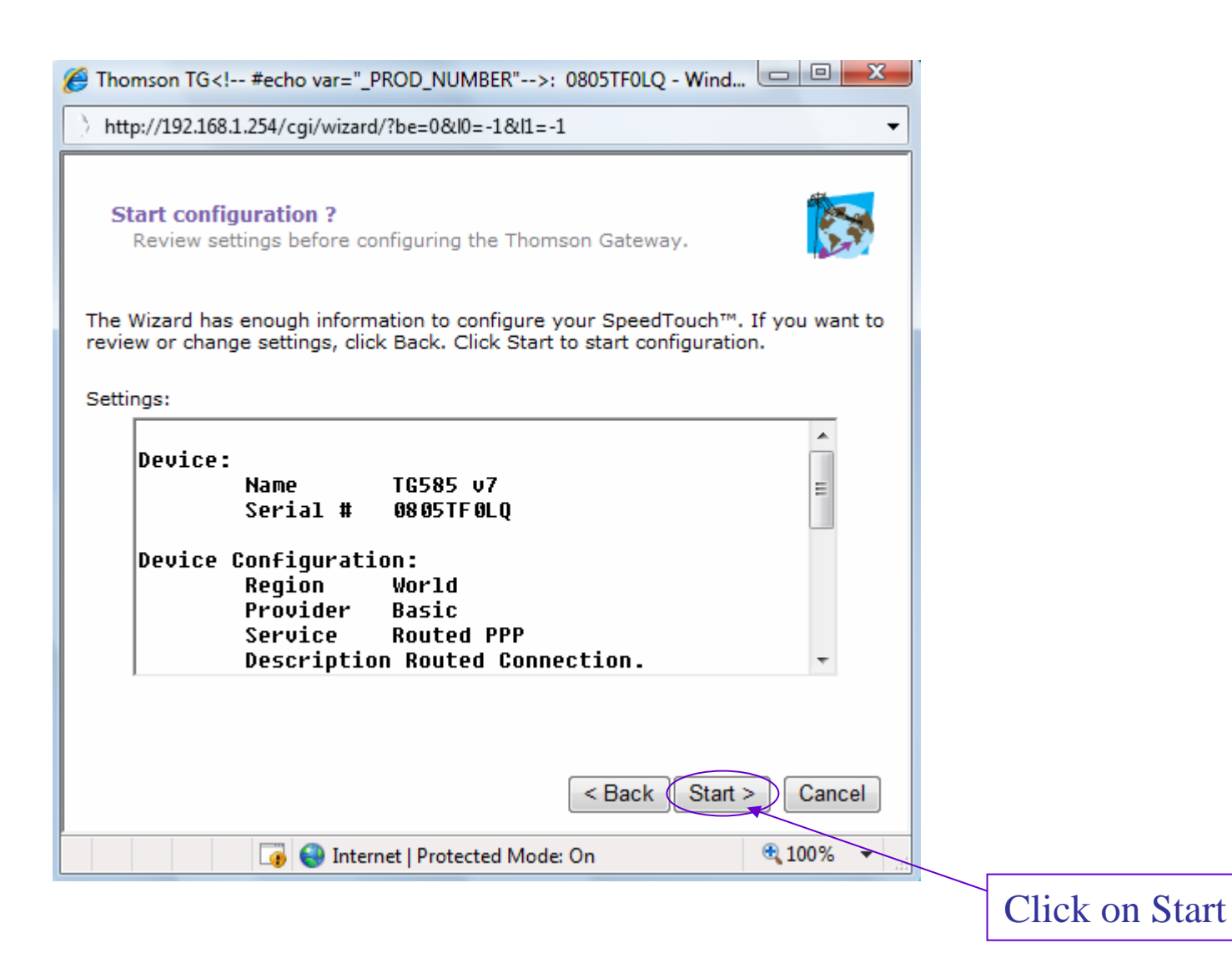

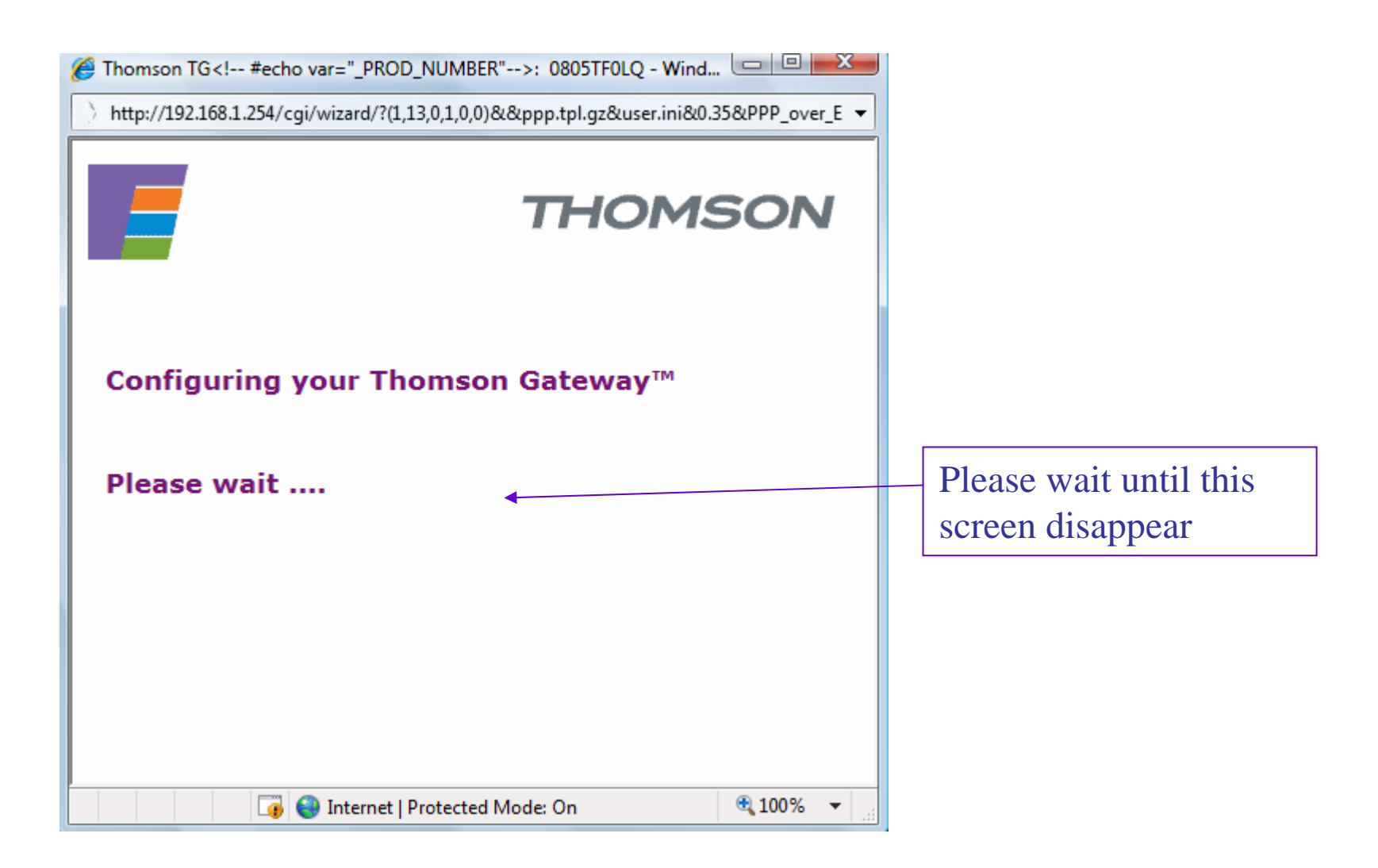

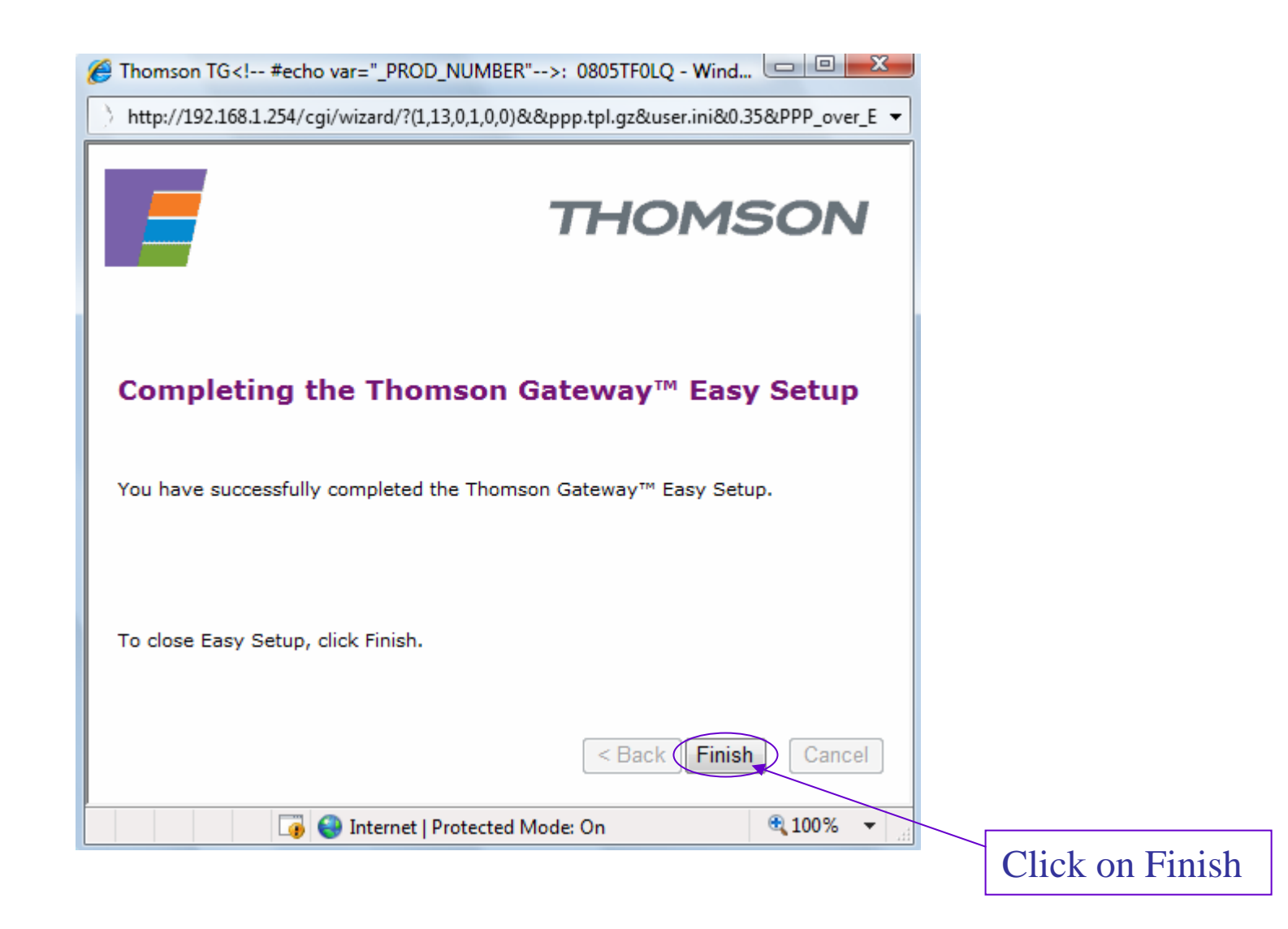

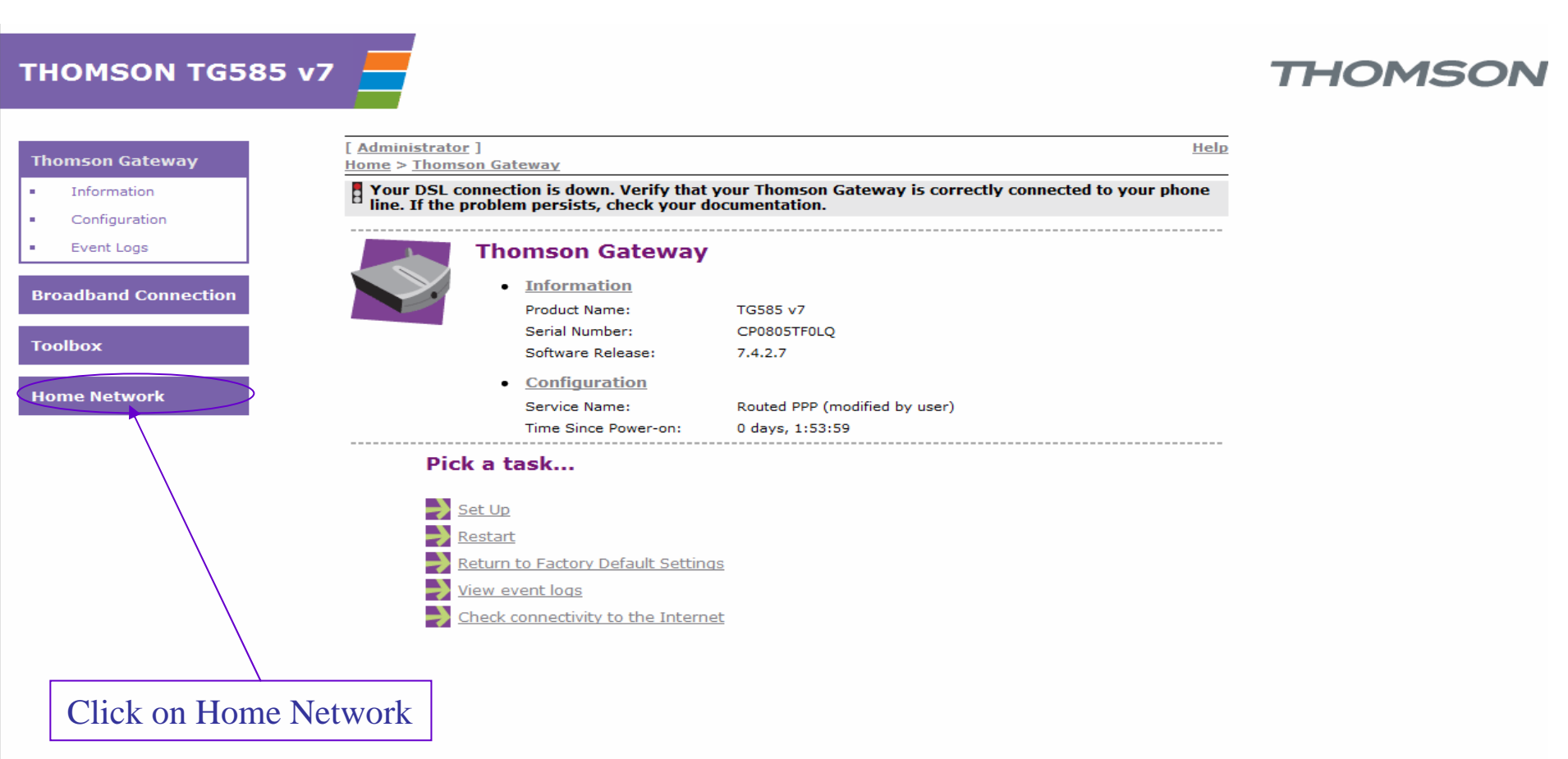

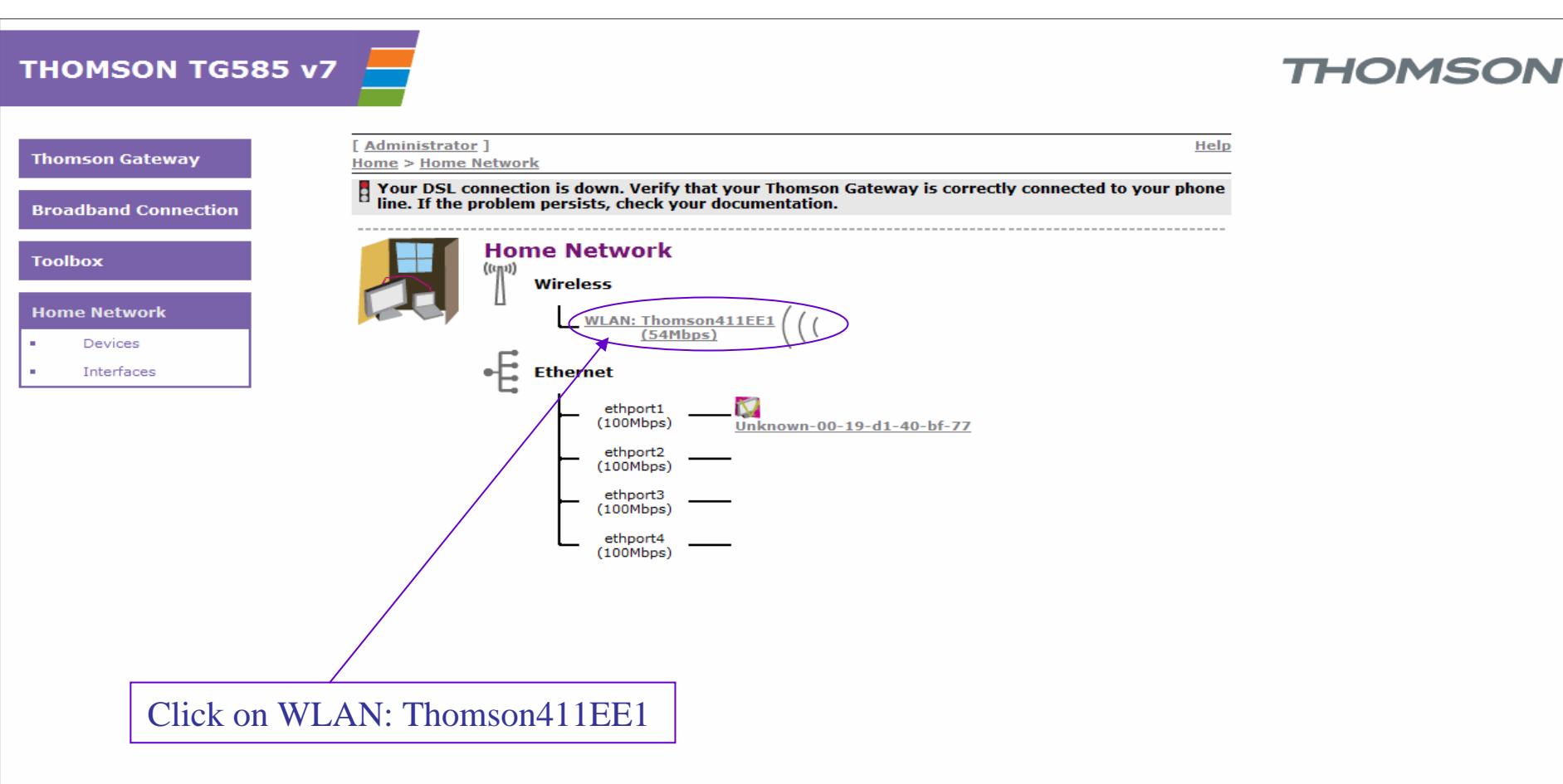

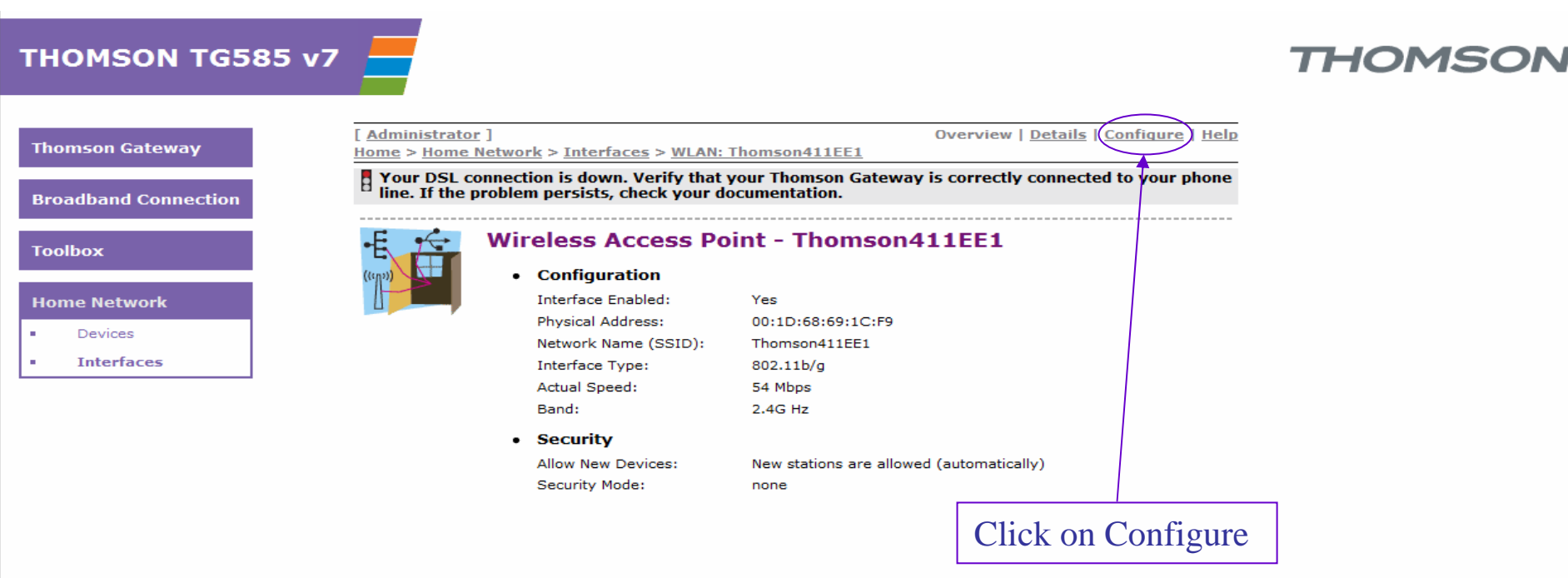

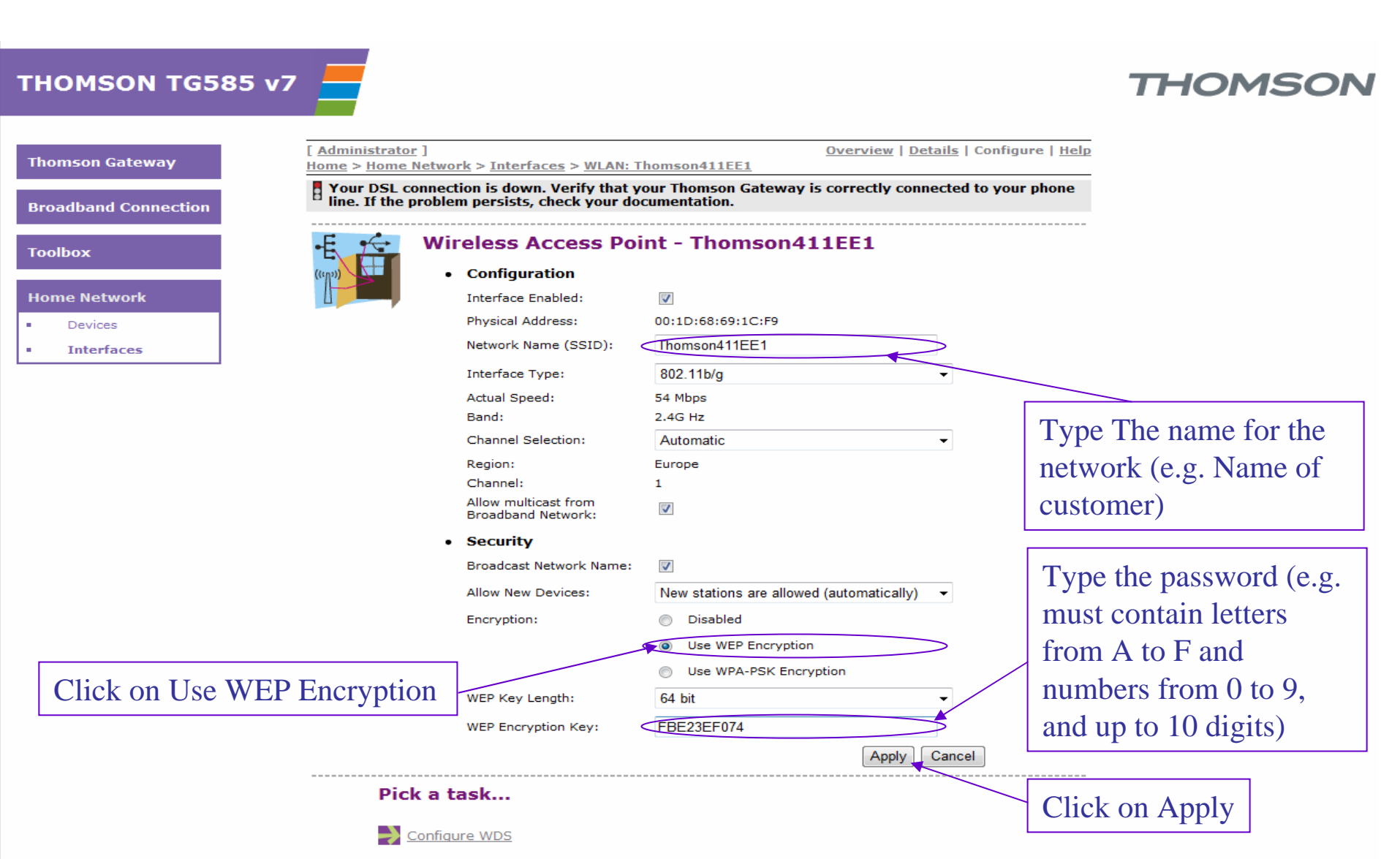